# Configurar atribuição dinâmica de VLAN com ISE e Catalyst 9800 Wireless LAN Controller

## Contents

Introduction **Requirements Componentes Utilizados** Informações de Apoio Atribuição da VLAN (Rede local virtual) dinâmica com servidor Radius Configurar Diagrama de Rede **Configuration Steps** Configuração do Cisco ISE Etapa 1. Configurar o Catalyst WLC como um cliente AAA no servidor Cisco ISE Etapa 2. Configurar usuários internos no Cisco ISE Etapa 3. Configurar os atributos RADIUS (IETF) usados para atribuição dinâmica de VLAN Configurar o Switch para várias VLANs Configuração do Catalyst 9800 WLC Etapa 1. Configurar o WLC com os detalhes do Servidor de Autenticação Etapa 2. Configurar as VLANs Etapa 3. Configurar as WLANs (SSID) Etapa 4. Configurar o perfil de política Etapa 5. Configurar a etiqueta de política Etapa 6. Atribuir a etiqueta de política a um AP Verificar Troubleshoot Informações Relacionadas

## Introduction

Este documento descreve o conceito de atribuição de VLAN dinâmica e como configurar o controlador de LAN sem fio (WLC - Wireless LAN Controller) do Catalyst 9800 e o Cisco Identity Service Engine (ISE - Cisco Identity Service Engine) para atribuir a LAN sem fio (WLAN - Wireless LAN) para realizar isso para os clientes sem fio.

## Requirements

A Cisco recomenda que você tenha conhecimento destes tópicos:

- Ter conhecimento básico da WLC e dos LAPs (Lightweight Access Points, pontos de acesso leves).
- Ter conhecimento funcional do servidor AAA, como o ISE.
- Tenha um conhecimento profundo de redes sem fio e problemas de segurança sem fio.

- Ter conhecimento funcional sobre a atribuição dinâmica de VLANs.
- Tenha conhecimento básico do Control and Provisioning for Wireless Access Point (CAPWAP).

## **Componentes Utilizados**

As informações neste documento são baseadas nestas versões de software e hardware:

- Cisco Catalyst 9800 WLC (Catalyst 9800-CL) que executa o firmware versão 16.12.4a.
- LAP Cisco 2800 Series no modo local.
- Suplicante nativo do Windows 10.
- Cisco Identity Service Engine (ISE) que executa a versão 2.7.
- Switch Cisco série 3850 que executa o firmware versão 16.9.6.

The information in this document was created from the devices in a specific lab environment. All of the devices used in this document started with a cleared (default) configuration. Se a rede estiver ativa, certifique-se de que você entenda o impacto potencial de qualquer comando.

## Informações de Apoio

### Atribuição da VLAN (Rede local virtual) dinâmica com servidor Radius

Na maioria dos sistemas de rede local sem fio (WLAN), cada WLAN tem uma política estática que se aplica a todos os clientes associados a um SSID (Service Set Identifier). Embora poderoso, esse método tem limitações porque exige que os clientes se associem a diferentes SSIDs para herdar diferentes políticas de QoS e segurança.

Mas a solução de Cisco WLAN suporta identidades na rede. Isso permite que a rede anuncie um único SSID e permite que usuários específicos herdem diferentes QoS ou políticas de segurança com base na credencial do usuário.

A atribuição da VLAN dinâmica é um recurso que coloca um usuário wireless em uma VLAN específica baseado nas credenciais fornecidas pelo usuário. A tarefa de atribuir usuários a uma VLAN específica é tratada por um servidor de autenticação RADIUS, como o Cisco ISE. Isto pode ser usado, por exemplo, para permitir que o host wireless permaneça na mesma VLAN enquanto ele se desloca em uma rede no campus.

Portanto, quando um cliente tenta se associar a um LAP registrado em um controlador, a WLC passa as credenciais do usuário ao servidor RADIUS para validação. Quando a autenticação é bem sucedida, o servidor Radius passa determinados atributos da Internet Engineering Task Force (IETF) ao usuário. Esses atributos RADIUS decidem a ID da VLAN que deve ser atribuída ao cliente sem fio. O SSID do cliente não importa porque o usuário é sempre atribuído a esse ID de VLAN predeterminado.

Os atributos do usuário do RADIUS usados para a atribuição de ID da VLAN são:

- IETF 64 (tipo de túnel) Defina como VLAN.
- IETF 65 (Tunnel Medium Type Tipo de Meio de Túnel)—Defina isso como 802.
- IETF 81 (ID do grupo privado do túnel) Defina como a identificação da VLAN.

O ID da VLAN é de 12 bits e tem um valor entre 1 e 4094, inclusive. Como a ID de Grupo Privado

do Túnel é do tipo string, como definido na <u>RFC2868 para uso com a IEEE 802.1X, o valor de</u> <u>número inteiro da ID de VLAN é codificado como uma string.</u> Quando esses atributos de túnel são enviados, é necessário inseri-los no campo Tag (Etiqueta).

## Configurar

Nesta seção, você encontrará informações para configurar os recursos descritos neste documento.

## Diagrama de Rede

Este documento utiliza a seguinte configuração de rede:

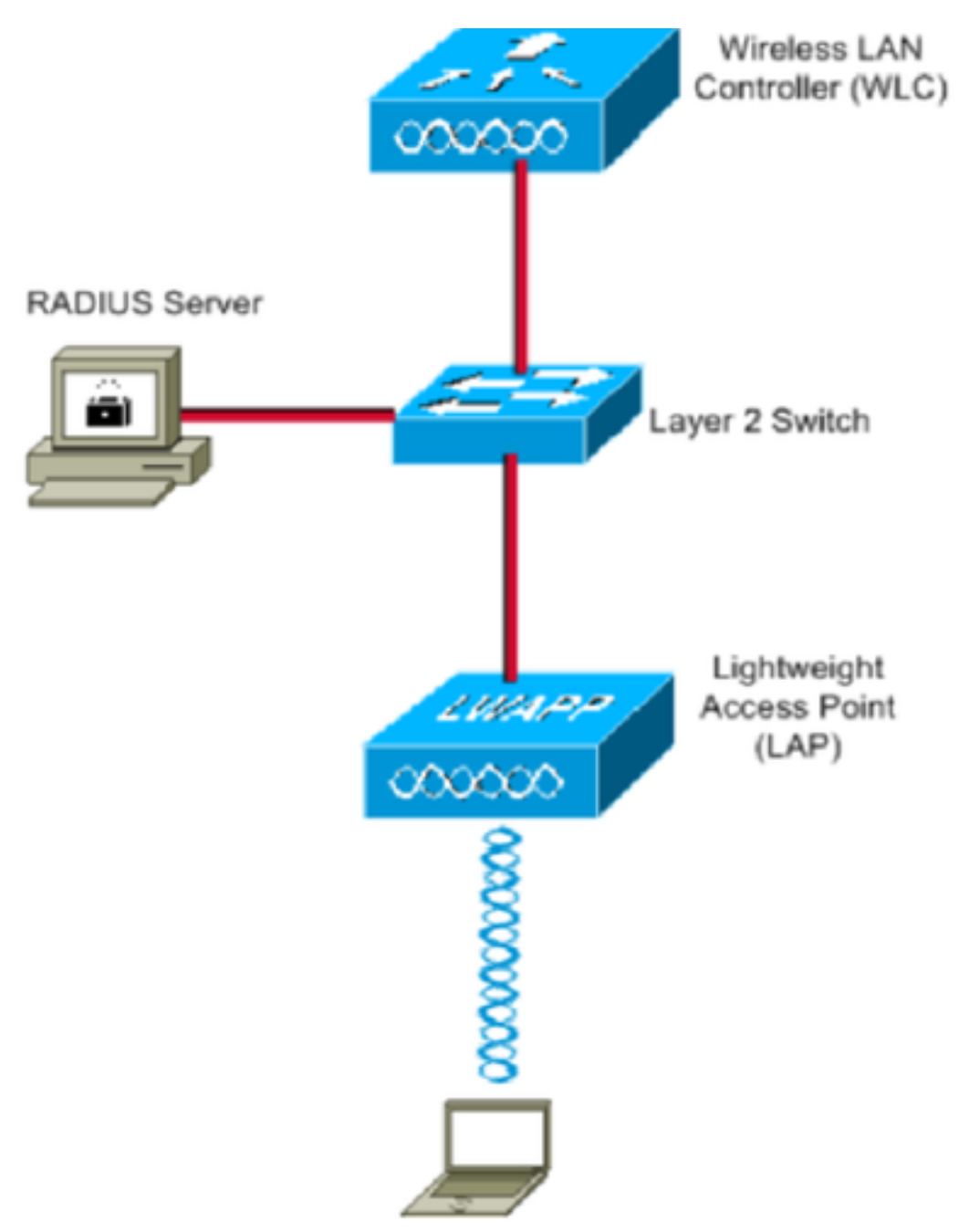

Estes são os detalhes de configuração dos componentes usados neste diagrama:

• O endereço IP do servidor Cisco ISE (RADIUS) é 10.10.1.24.

- O endereço da interface de gerenciamento do WLC é 10.10.1.17.
- O servidor DHCP interno no controlador é usado para atribuir o endereço IP aos clientes wireless.
- Este documento usa 802.1x com PEAP como mecanismo de segurança.
- A VLAN102 é usada em toda esta configuração. O nome de usuário jonathga-102 é configurado para ser colocado na VLAN102 pelo servidor RADIUS.

## **Configuration Steps**

Esta configuração é dividida em três categorias:

- Configuração do Cisco ISE.
- Configurar o Switch para várias VLANs.
- Configuração do Catalyst 9800 WLC.

## Configuração do Cisco ISE

Essa configuração requer estes passos:

- Configure o Catalyst WLC como um cliente AAA no servidor Cisco ISE.
- Configurar usuários internos no Cisco ISE.
- Configure os atributos RADIUS (IETF) usados para atribuição dinâmica de VLAN no Cisco ISE.

## Etapa 1. Configurar o Catalyst WLC como um cliente AAA no servidor Cisco ISE

Este procedimento explica como adicionar a WLC como um cliente AAA no servidor ISE para que a WLC possa passar as credenciais do usuário para o ISE.

Conclua estes passos:

- 1. Na GUI do ISE, navegue até Administration > Network Resources > Network Devicese Selecionar Add.
- 2. Conclua a configuração com o endereço IP de gerenciamento WLC e o segredo compartilhado RADIUS entre WLC e ISE, como mostrado na imagem:

| cisco  | Iden     | tity Sen    | vices Engine    | Home     | <ul> <li>Context</li> </ul> | Visibility    | <ul> <li>Operations</li> </ul> | Policy      | <b>→</b> Adm | ninistration | Work Centers     |                    |
|--------|----------|-------------|-----------------|----------|-----------------------------|---------------|--------------------------------|-------------|--------------|--------------|------------------|--------------------|
| • S)   | /stem    | Iden        | tity Management | ✓Networ  | k Resources                 | Device        | Portal Management              | pxGrid      | Services     | Feed Ser     | rvice F Threat ( | Centric NAC        |
| ×N€    | etwork I | Devices     | Network Device  | e Groups | Network Devi                | ce Profiles   | External RADIUS                | Servers     | RADIUS       | Server Seque | ences NAC Mar    | nagers External MD |
|        |          |             | (               | 3        |                             |               |                                |             |              |              |                  |                    |
| Netwo  | rk Dev   | ices        |                 | Netw     | ork Devices Lis             | st > New No   | etwork Device                  |             |              |              |                  |                    |
| Defau  | It Devic | ;e          |                 | Neu      | NOTE DEVICE                 |               | Name WI C-CORO                 | 0.0         |              |              |                  |                    |
| Device | e Secu   | rity Settin | gs              |          |                             | Desc          | rintion                        | 0-CL        |              |              |                  |                    |
|        |          |             |                 |          |                             | 0000          | WEC-980                        | J           |              |              |                  |                    |
|        |          |             |                 |          | IP Address                  | · · ·         | * IP : 10.10.1.17              |             |              |              | / 32             |                    |
|        |          |             |                 |          |                             |               |                                |             |              |              |                  |                    |
|        |          |             |                 |          |                             |               |                                |             |              |              |                  |                    |
|        |          |             |                 |          |                             | * Device      | Profile disco                  | •           |              |              |                  |                    |
|        |          |             |                 |          |                             | Model         | Name                           | *           |              |              |                  |                    |
|        |          |             |                 |          |                             | Software V    | /ersion                        | *           |              |              |                  |                    |
|        |          |             |                 |          |                             |               |                                |             |              |              |                  |                    |
|        |          |             |                 |          | * Network Dev               | ice Group     |                                |             |              |              |                  |                    |
|        |          |             |                 |          | Location [                  | All Location  | is 📀 S                         | et To Defau | ilt          |              |                  |                    |
|        |          |             |                 |          | IPSEC [                     | No            | 📀 S                            | et To Defau | lt           |              |                  |                    |
|        |          |             |                 |          | Device Type                 | WLC           | ○ S                            | et To Defau | ilt          |              |                  |                    |
|        |          |             |                 |          |                             |               |                                |             |              |              |                  |                    |
|        |          |             |                 | ✓        | - RADIUS A                  | Authenticatio | on Settings                    |             |              |              |                  |                    |
|        |          |             |                 |          |                             |               |                                |             |              |              |                  |                    |
|        |          |             |                 |          | RADIUS                      | UDP Settir    | ngs                            |             |              |              |                  |                    |
|        |          |             |                 |          |                             |               |                                | P           | rotocol      | RADIUS       |                  |                    |
|        |          |             |                 |          |                             |               |                                | * Shared    | Secret       | ••••••       |                  | Show               |
|        |          |             |                 |          |                             |               | Use Sec                        | ond Shared  | Secret       | ) (i)        |                  |                    |
|        |          |             |                 |          |                             |               |                                |             |              |              |                  | Show               |
|        |          |             |                 |          |                             |               |                                | C           | oA Port      | 1700         |                  | Set To Default     |

## Etapa 2. Configurar usuários internos no Cisco ISE

Este procedimento explica como adicionar os usuários ao banco de dados interno do Cisco ISE.

Conclua estes passos:

- 1. Na GUI do ISE, navegue até Administration > Identity Management > Identities e selecionar Add.
- 2. Conclua a configuração com o nome de usuário, senha e grupo de usuários, conforme mostrado na imagem:

| cisco        | Identity S  | ervices   | s Engine      | Home      | <ul> <li>Context V</li> </ul> | isibility    | Operations        | Policy | - Admi   | inistration | Work Centers          |
|--------------|-------------|-----------|---------------|-----------|-------------------------------|--------------|-------------------|--------|----------|-------------|-----------------------|
| System       | stem 🔽 Id   | lentity M | lanagement    | Netwo     | ork Resources                 | Device       | Portal Management | pxGrid | Services | Feed Servi  | ice                   |
| <b>▼</b> Ide | ntities Gr  | oups      | External Iden | ity Sourc | ces Identity So               | urce Sequ    | ences 🕨 Settings  |        |          |             |                       |
|              |             |           | ٩             | Netv      | work Access User              | s List > Ne  | w Network Access  | User   |          |             |                       |
| Users        |             |           |               | -         | Network Acce                  | ss User      |                   |        |          |             |                       |
| Latest I     | Manual Netv | vork Sca  | an Results    | *         | * Name jonathg                | a-102        |                   |        |          |             |                       |
|              |             |           |               |           | Status 🔽 En                   | abled 👻      |                   |        |          |             |                       |
|              |             |           |               |           | Email                         |              |                   |        |          |             |                       |
|              |             |           |               |           | Dessueda                      |              |                   |        |          |             |                       |
|              |             |           |               |           | Passworus                     |              |                   |        |          |             |                       |
|              |             |           |               |           | Password Type:                | Interna      | I Users           | •      |          |             |                       |
|              |             |           |               |           |                               | Passwo       | ord               |        | Re-Enter | Password    |                       |
|              |             |           |               |           | * Login Passwor               | d •••••      | ••                |        | •••••    |             | Generate Password (j  |
|              |             |           |               |           | Enable Passwor                | d ••••••     | ••                |        | •••••    |             | Generate Password (j) |
|              |             |           |               |           | User Inform                   | ation        |                   |        |          |             |                       |
|              |             |           |               |           | First Name                    |              |                   |        |          |             |                       |
|              |             |           |               |           |                               |              |                   |        |          |             |                       |
|              |             |           |               |           | Last Name                     |              |                   |        |          |             |                       |
|              |             |           |               |           | Account Opt                   | ons          |                   |        |          |             |                       |
|              |             |           |               |           |                               | Descri       | ption             |        |          |             |                       |
|              |             |           |               |           | Change passwo                 | d on next    |                   |        |          |             |                       |
|              |             |           |               | _         | change pacente                | a on nost    | login             |        |          |             |                       |
|              |             |           |               |           | Account Disa                  | ble Polic    | y                 |        |          |             |                       |
|              |             |           |               |           | Disable acc                   | ount if date | e exceeds 2021-0  | 5-18   |          | (уууу-      | mm-dd)                |
|              |             |           |               |           |                               |              |                   |        |          |             |                       |
|              |             |           |               |           | Vser Groups                   |              |                   |        |          |             |                       |
|              |             |           |               |           | VLAN102                       |              |                   |        |          |             |                       |
|              |             |           |               | s         | Submit Cance                  |              |                   |        |          |             |                       |

## Etapa 3. Configurar os atributos RADIUS (IETF) usados para atribuição dinâmica de VLAN

Este procedimento explica como criar um perfil de autorização e uma política de autenticação para usuários sem fio.

Conclua estes passos:

- 1. Na GUI do ISE, navegue até Policy > Policy Elements > Results > Authorization > Authorization profiles e selecionar Add para criar um novo perfil.
- 2. Conclua a configuração do perfil de autorização com informações de VLAN para o respectivo grupo. Esta imagem mostra jonathga-VLAN-102 definições de configuração de grupo.

| cisco  | denti       | y Services E                   | ingine         | Home                         | Context Visibility                                             | <ul> <li>Operations</li> </ul> | ▼ Policy | Administration | Work Centers |   |
|--------|-------------|--------------------------------|----------------|------------------------------|----------------------------------------------------------------|--------------------------------|----------|----------------|--------------|---|
| Poli   | icy Sets    | Profiling P                    | Posture        | Client Provisi               | oning   Policy Ele                                             | ements                         |          |                |              |   |
| Dict   | tionaries   | <ul> <li>Conditions</li> </ul> | s <b>▼</b> Res | ults                         |                                                                |                                |          |                |              |   |
|        |             |                                | •              | 3 Authoriz                   | ation Profiles > jona                                          | thga-VLAN-102                  |          |                |              |   |
| ► Aut  | thenticati  | on                             |                | Autho                        | rization Profile                                               |                                |          |                |              |   |
| ▼ Aut  | thorizatio  | n                              |                |                              | * Name                                                         | jonathga-VLAN-102              |          | ]              |              |   |
| Au     | uthorizatio | n Profiles                     |                |                              | Description                                                    | Dynamic-Vlan-Asign             | ment     | 1              |              |   |
| Do     | ownloadal   | ole ACLs                       |                |                              | Access Type                                                    | ACCESS_ACCEPT                  | 7        |                |              |   |
| • Pro  | ofiling     |                                |                | Netwo                        | ork Device Profile                                             | 🔐 Cisco 💌 🕀                    |          |                |              |   |
| • Pos  | sture       |                                |                |                              | Service Template                                               | 0                              |          |                |              |   |
| ► Clie | ent Provi   | sioning                        |                |                              | Track Movement                                                 |                                |          |                |              |   |
|        |             |                                |                | Passi                        | ve Identity Tracking                                           | () (i)                         |          |                |              |   |
|        |             |                                |                |                              |                                                                |                                |          |                |              |   |
|        |             |                                |                |                              |                                                                |                                |          |                |              |   |
|        |             |                                |                | ▼ Co                         | mmon Tasks                                                     |                                |          |                |              |   |
|        |             |                                |                |                              | ACL Name                                                       |                                |          |                |              |   |
|        |             |                                |                |                              | ACL (Filter-ID)                                                |                                |          |                |              |   |
|        |             |                                |                |                              | Security Group                                                 |                                |          |                |              | _ |
|        |             |                                |                | <b>2</b> 1                   | /LAN                                                           | Ta                             | ig ID 1  | Edit Tag       | ID/Name 102  |   |
|        |             |                                |                |                              |                                                                |                                |          |                |              |   |
|        |             |                                |                | ▼ Ad                         | vanced Attributes                                              | s Settings                     |          |                |              |   |
|        |             |                                |                | Sel                          | ect an item                                                    | 😒 =                            |          | 0              | - +          |   |
|        |             |                                |                |                              |                                                                |                                |          |                |              |   |
|        |             |                                |                | -                            |                                                                |                                |          |                |              |   |
|        |             |                                |                | <ul> <li>Attended</li> </ul> | tributes Details<br>is Type = ACCESS A                         | CCEPT                          |          |                |              |   |
|        |             |                                |                | Tunn<br>Tunn<br>Tunn         | el-Private-Group-ID =<br>el-Type = 1:13<br>el-Medium-Type = 1: | = 1:102<br>:6                  |          |                |              |   |
|        |             |                                |                | Save                         | Reset                                                          |                                |          |                |              |   |

Após a configuração dos perfis de autorização, é necessário criar uma política de autenticação para usuários sem fio. Você pode usar um novo **custom** ou modificar a **D**efault Conjunto de políticas. Neste exemplo, um perfil personalizado é criado.

3. Navegar para Policy > Policy Sets e selecionar Add para criar uma nova política conforme mostrado na imagem:

| cisco le  | dentity S   | ervices Engine  | Home             | Context Visibility | <ul> <li>Operations</li> </ul> | ▼Policy    | <ul> <li>Administration</li> </ul> | Work Centers     |                          |             | Q,          | •       | • •  |
|-----------|-------------|-----------------|------------------|--------------------|--------------------------------|------------|------------------------------------|------------------|--------------------------|-------------|-------------|---------|------|
| Policy S  | Sets P      | ofiling Posture | Client Provision | ning + Policy Elem | ents                           |            |                                    |                  |                          |             |             |         |      |
| Della     | Orto        |                 |                  |                    |                                |            |                                    |                  |                          |             |             |         |      |
| Policy    | Sets        |                 |                  |                    |                                |            |                                    |                  |                          |             |             | Reset   | Save |
| +         | Status      | Policy Set Nam  | ne               | Description        |                                | Condition  | IS                                 |                  | Allowed Protocols / Serv | er Sequence | Hits        | Actions | View |
| Search    |             |                 |                  |                    |                                |            |                                    |                  |                          |             |             |         |      |
| 1         | Ø           | Jonathga-Policy |                  | Dynamic-Vlan-As    | ignment                        | ₽ Di<br>Ty | EVICE-Device Type E0               | QUALS All Device | Default Network Access   | × • +       |             | ¢       | >    |
|           |             |                 |                  |                    |                                |            |                                    |                  |                          |             |             |         |      |
| ✓ Authent | lication Po | licy (2)        |                  |                    |                                |            |                                    |                  |                          |             |             |         |      |
| +         | Status R    | ule Name        | Condit           | tions              |                                |            |                                    |                  |                          | Use         |             |         |      |
| Search    |             |                 |                  |                    |                                |            |                                    |                  |                          |             |             |         |      |
|           | 0           |                 | _                |                    |                                |            |                                    |                  |                          | Int         | ernal Users |         | × *  |
|           | 0           | reless-dot1x    | -                | Wireless_802.1X    |                                |            |                                    |                  |                          | >           | Options     |         |      |
|           |             |                 |                  |                    |                                |            |                                    |                  |                          | All         | User_ID_St  | ores    | × *  |
|           | 0 C         | efault          |                  |                    |                                |            |                                    |                  |                          | >           | Options     |         |      |

Agora você precisa criar políticas de autorização para usuários para atribuir um perfil de autorização respectivo com base na associação ao grupo.

5. Abra o Authorization policy e criar políticas para realizar esse requisito conforme mostrado na imagem:

| +      | Otatus | Dula Nama   | Conditi |                                                                                   | Results Profiles Security Groups |                  |       |         |
|--------|--------|-------------|---------|-----------------------------------------------------------------------------------|----------------------------------|------------------|-------|---------|
|        | Status | Rule Marrie | Condio  | 115                                                                               | Frones                           | Security Groups  | Filts | Actions |
| Search | 1      |             |         |                                                                                   |                                  |                  |       |         |
|        | 0      | VLAN-102    | AND     | InternalUser IdentityGroup EQUALS User Identity Groups VLAN102 VVreless_802.1X    | ×jonathga-VLAN-102               | Select from list | ٥     | ٥       |
|        | 0      | VLAN-105    | AND     | InternatUser IdentityGroup EQUALS User Identity Groups VLAN105     Wreless_802.1X | ×jonathga-VLAN-105               | Select from list | 0     | ٥       |
|        | 0      | Default     |         |                                                                                   | *DenyAccess                      | Select from list | 0     | ٥       |

## Configurar o Switch para várias VLANs

Para permitir várias VLANs através do switch, você precisa emitir estes comandos para configurar a porta do switch conectada ao controlador:

Switch(config-if)#switchport mode trunk

Switch(config-if)#switchport trunk encapsulation dot1q

**Note**: Por padrão, a maioria dos switches permitem todas as VLAN criadas nesse switch através da porta de tronco. Se uma rede com fio é conectada ao switch, então esta mesma configuração pode ser aplicada à porta do switch conectada à rede com fio. Isto permite a comunicação entre as mesmas VLANs nas redes com e sem fio.

### Configuração do Catalyst 9800 WLC

Essa configuração requer estes passos:

- Configurar o WLC com os detalhes do Servidor de Autenticação.
- Configure as VLANs.
- Configure as WLANs (SSID).
- Configure o perfil de política.
- Configure a tag Policy.
- Atribua a tag Policy a um AP.

### Etapa 1. Configurar o WLC com os detalhes do Servidor de Autenticação

Énecessário configurar a WLC para que ela possa se comunicar com o servidor RADIUS para autenticar os clientes.

Conclua estes passos:

1. Na GUI do controlador, navegue para Configuration > Security > AAA > Servers / Groups > RADIUS > Servers > + Add e insira as informações do servidor RADIUS como mostrado na imagem:

| Q Search Menu Items  | Authentication Authorization and Accounting |               |               |  |  |  |
|----------------------|---------------------------------------------|---------------|---------------|--|--|--|
| 👼 Dashboard          | + AAA Wizard                                |               |               |  |  |  |
| Monitoring           | AAA Method List                             | Servers / Gro | AAA Advanced  |  |  |  |
|                      | + Add X Del                                 |               |               |  |  |  |
| (○) Administration → | RADIUS                                      |               | 0             |  |  |  |
| 💥 Troubleshooting    | TACACS+                                     | Servers       | Server Groups |  |  |  |
|                      | LDAD                                        | Name          | < Address     |  |  |  |

| Create AAA Radius Serve  | r            |                        |              | ×               |
|--------------------------|--------------|------------------------|--------------|-----------------|
| Name*                    | Cisco-ISE    | Support for CoA        | ENABLED (i)  |                 |
| Server Address*          | 10.10.1.24   | CoA Server Key Type    | Clear Text 🔻 |                 |
| PAC Key                  | 0            | CoA Server Key (i)     |              |                 |
| Кеу Туре                 | Clear Text 🔻 | Confirm CoA Server Key |              |                 |
| Key* i                   |              | Automate Tester        | D            |                 |
| Confirm Key*             |              |                        |              |                 |
| Auth Port                | 1812         |                        |              |                 |
| Acct Port                | 1813         |                        |              |                 |
| Server Timeout (seconds) | 1-1000       |                        |              |                 |
| Retry Count              | 0-100        |                        |              |                 |
|                          |              |                        | r            | 1               |
| Cancel                   |              |                        |              | Apply to Device |

2. Para adicionar o servidor RADIUS a um grupo RADIUS, navegue para Configuration > Security > AAA > Servers / Groups > RADIUS > Server Groups > + Add conforme mostrado na imagem:

## Create AAA Radius Server Group

| Name*                    | ISE-SERVER |         |                                             |
|--------------------------|------------|---------|---------------------------------------------|
| Group Type               | RADIUS     |         |                                             |
| MAC-Delimiter            | none 🔻     |         |                                             |
| MAC-Filtering            | none 🔻     |         |                                             |
| Dead-Time (mins)         | 5          |         |                                             |
| Load Balance             | DISABLED   |         |                                             |
| Source Interface VLAN ID | none 🔻     |         |                                             |
| Available Servers        | Assigned   | Servers |                                             |
| server-2019              | Cisco-ISE  | •       | <ul> <li>×</li> <li>×</li> <li>×</li> </ul> |
| Cancel                   |            |         | Apply to Device                             |

3. Para criar uma lista de métodos de autenticação, navegue para Configuration > Security > AAA > AAA Method List > Authentication > + Add como mostrado nas imagens:

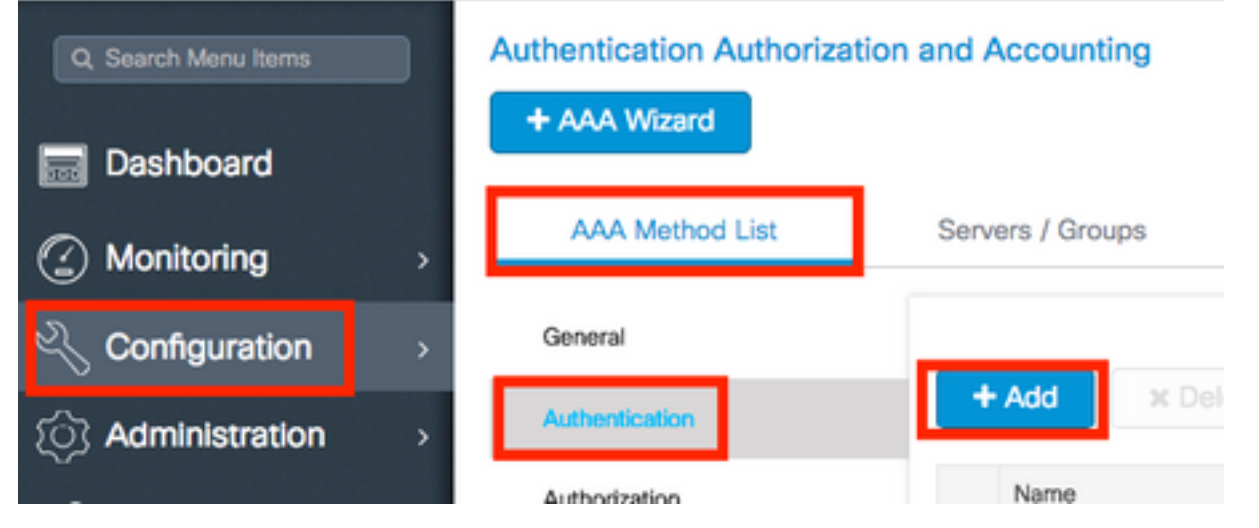

×

### Quick Setup: AAA Authentication

| Method List Name*                                                               | ISE-SERVER             |                 |
|---------------------------------------------------------------------------------|------------------------|-----------------|
| Туре*                                                                           | dot1x •                |                 |
| Group Type                                                                      | group 🔻 i              |                 |
| Fallback to local                                                               | 0                      |                 |
| Available Server Groups                                                         | Assigned Server Groups |                 |
| radius<br>Idap<br>tacacs+<br>radgrp_SykesLab<br>server2019<br>tacacgrp_SykesLab | ▲ ISE-SERVER ▲ ▲ ▲ ▲   | <<br><<br>>     |
| Cancel                                                                          |                        | Apply to Device |

### Etapa 2. Configurar as VLANs

Este procedimento explica como configurar VLANs no Catalyst 9800 WLC. Como explicado antes neste documento, a ID de VLAN especificada sob o atributo Tunnel-Private-Group ID do servidor RADIUS deve igualmente existir no WLC.

No exemplo, o usuário jonathga-102 é especificado com o comando Tunnel-Private-Group ID of 102 (VLAN =102) no servidor RADIUS.

#### 1. Navegar para Configuration > Layer2 > VLAN > VLAN > + Add conforme mostrado na imagem:

| Q Search Menu Items |   | VLAN    |          |            |        |
|---------------------|---|---------|----------|------------|--------|
| Dashboard           |   | SVI     | VLAN     | VLAN Group |        |
|                     | > | + Add   | × Delete |            |        |
| Configuration       | > | VLAN ID | l.       |            | ∽ Name |
| () Administration   | > | 1       |          |            | defau  |
|                     |   | 100     |          |            | VLAN   |
| X Troubleshooting   |   | 210     |          |            | VLAN   |
|                     |   | 2602    |          |            | VLAN   |

2. Insira as informações necessárias conforme mostrado na imagem:

| reate VLAN            |               |             |                       |   |             |      |
|-----------------------|---------------|-------------|-----------------------|---|-------------|------|
| Create a single VLAN  |               |             |                       |   |             |      |
| VLAN ID*              | 102           |             |                       |   |             |      |
| Name                  |               |             | <b>i</b>              |   |             |      |
| State                 | ACTIVA        | TED         |                       |   |             |      |
| GMP Snooping          |               | SABLED      |                       |   |             |      |
| ARP Broadcast         |               | SABLED      |                       |   |             |      |
| Port Members          |               |             | Q Search              |   |             |      |
|                       | Available (2) |             | Associated (0)        |   |             |      |
|                       | Gi1           | <b>&gt;</b> |                       | - |             |      |
|                       | Gi2           | <b>&gt;</b> |                       |   |             |      |
|                       |               |             |                       |   |             |      |
|                       |               |             | No Associated Members |   |             |      |
|                       |               |             |                       | ÷ |             |      |
| Create a range of VLA | Ns            |             |                       |   |             |      |
| VLAN Range*           | -             | (Ex:5-      | 7)                    |   |             |      |
|                       |               |             |                       |   |             |      |
| Cancel                |               |             |                       |   | Apply to De | vice |

**Note**: Se você não especificar um nome, a VLAN receberá automaticamente o nome de VLANXXXX, onde XXXX é a ID da VLAN.

Repita as etapas 1 e 2 para todas as VLANs necessárias. Depois de concluir, você poderá continuar com a etapa 3.

3. Verifique se as VLANs são permitidas em suas interfaces de dados. Se você tiver um canal de porta em uso, navegue para Configuration > Interface > Logical > PortChannel name > General. Se você vir configurado como Allowed VLAN = All você terminou a configuração. Se você vir Allowed VLAN = VLANs IDs, adicione as VLANs necessárias e depois disso selecione Update & Apply to Device. Se você não tiver um canal de porta em uso, navegue para Configuration > Interface > Ethernet > Interface Name > General. Se você vir configurado como Allowed VLAN = VLANs IDs, adicione as VLANs necessárias e depois disso selecione Update & Apply to Device. Se você não tiver um canal de porta em uso, navegue para Configuration > Interface > Ethernet > Interface Name > General. Se você vir configurado como Allowed VLAN = All você terminou a configuração. Se você vir Allowed VLAN = VLANs IDs, adicione as VLANs necessárias e depois disso selecione Update & Apply to Device.

Essas imagens mostram a configuração relacionada à configuração da interface se você usar todas as IDs de VLAN ou IDs específicas.

| General       | Advanced  |                                           |
|---------------|-----------|-------------------------------------------|
| Interface     |           | GigabitEthernet3                          |
| Description   |           | (1-200 Characters)                        |
| Admin Status  |           | UP                                        |
| Port Fast     |           | disable 🔹                                 |
| Enable Layer  | 3 Address | DISABLED                                  |
| Switchport Mo | ode       | trunk 🔹                                   |
| Allowed Vlan  |           | <ul> <li>All</li> <li>Vlan IDs</li> </ul> |
| Native Vlan   |           | •                                         |

.

| General Advanced       |                                           |
|------------------------|-------------------------------------------|
| Interface              | GigabitEthernet1                          |
| Description            | (1-200 Characters)                        |
| Speed                  | 1000 🔻                                    |
| Admin Status           | UP 💽                                      |
| Enable Layer 3 Address | DISABLED                                  |
| Switchport Mode        | trunk 🔻                                   |
| Allowed Vlan           | <ul> <li>All</li> <li>Vlan IDs</li> </ul> |
| Vlan IDs               | <b>551,102,105</b> (e.g. 1,2,4,6-10)      |
| Native Vlan            | 551 🔻                                     |

### Etapa 3. Configurar as WLANs (SSID)

Este procedimento explica como configurar as WLANs no WLC.

Conclua estes passos:

1. Para criar a WLAN. Navegar para Configuration > Wireless > WLANs > + Add e configurar a rede conforme necessário, como mostrado na imagem:

| Q Search Menu Items | WIRELESS NETWORKS |     |
|---------------------|-------------------|-----|
| Dashboard           | + Add X Delete    |     |
| Monitoring >        | Name              | × 1 |
|                     | wob-anch          |     |

2. Insira as informações da WLAN conforme mostrado na imagem:

| VVLAN         |              |                |         |
|---------------|--------------|----------------|---------|
| eral Security | Advanced     |                |         |
| Profile Name* | Dinamyc-VLAN | Radio Policy   | All     |
| SSID*         | Dinamyc-VLAN | Broadcast SSID | ENABLED |
| WLAN ID*      | 6            |                |         |
| Status        | ENABLED      |                |         |

|--|

 Navegar para Security e selecione o método de segurança necessário. Nesse caso, WPA2 + 802.1x como mostrado nas imagens:

| Add WLAN                   |              |                       |                      | ×   |
|----------------------------|--------------|-----------------------|----------------------|-----|
| General                    | Security     | Advanced              |                      | Ť.  |
| Layer2                     | Layer3       | AAA                   |                      |     |
| Layer 2 Security Mode      | WPA + WPA2 + | Fast Transition       | Adaptive Enab •      |     |
| MAC Filtering              |              | Over the DS           | ✓                    |     |
| Protected Management Frame |              | Reassociation Timeout | 20                   |     |
| PMF                        | Disabled •   |                       |                      | ł   |
| WPA Parameters             |              |                       |                      |     |
| WPA Policy                 |              |                       |                      |     |
| "D Cancel                  |              |                       | Save & Apply to Devi | 200 |

| Add WLAN        | د                      | 1 |
|-----------------|------------------------|---|
| PMF             | Disabled v             |   |
| WPA Parameters  |                        |   |
|                 |                        |   |
| WPA Policy      |                        |   |
| WPA2 Policy     | $\checkmark$           |   |
| WPA2 Encryption | AES(CCMP128)           |   |
| Auth Key Mgmt   | 802.1x 🔻               |   |
|                 |                        |   |
| Cancel          | Save & Apply to Device |   |

Desecurity > AAA selecione o método de autenticação criado na etapa 3 em Configure the WLC with the Details of the Authentication Server conforme mostrado na imagem:

| Ac | ld WLAN   |               |              | ж   |
|----|-----------|---------------|--------------|-----|
| G  | General   | Security      | Advanced     |     |
|    | Layer2    | Layer3        | AAA          |     |
|    | Authentio | cation List   | ISE-SERVER - | (i) |
|    | Local EA  | P Authenticat | ion 🛛        |     |

Cancel

Apply to Device

#### Etapa 4. Configurar o perfil de política

Este procedimento explica como configurar o perfil de política no WLC.

Conclua estes passos:

1. Navegar para Configuration > Tags & Profiles > Policy Profile @ COnfigurar default-policy-profile OU Criar

#### um novo como mostrado nas imagens:

| Q Search Menu Items         | Policy Profile                                    |                                                        |  |
|-----------------------------|---------------------------------------------------|--------------------------------------------------------|--|
| B Dashboard                 | + Add X Delete                                    |                                                        |  |
| 了 Monitoring 🛛 🔸            | Policy Profile Name                               | < Description                                          |  |
| Configuration >             | default-policy-profile                            | default policy profile                                 |  |
| Administration              | 4 4 1 ≥ ≥  10 v iter                              | ms per page                                            |  |
| Edit Policy Profile         |                                                   |                                                        |  |
| General Access              | Policies QOS and AVC                              | Mobility Advanced                                      |  |
| A Confi                     | iguring in enabled state will result in loss of o | connectivity for clients associated with this profile. |  |
|                             |                                                   |                                                        |  |
| Name*                       | default-policy-profile                            | WLAN Switching Policy                                  |  |
| Description                 | default policy profile                            | Central Switching                                      |  |
| Status                      |                                                   | Central Authentication                                 |  |
| Passive Client              | DISABLED                                          | Central DHCP                                           |  |
| Encrypted Traffic Analytics | B DISABLED                                        | Central Association Enable                             |  |
| CTS Policy                  |                                                   | Flex NAT/PAT                                           |  |
| Inline Tagging              |                                                   |                                                        |  |
| SGACL Enforcement           |                                                   |                                                        |  |
| Default SGT                 | 2-65519                                           |                                                        |  |

2. Nos Access Policies atribua a VLAN à qual os clientes sem fio estão atribuídos quando se conectam a esta WLAN por padrão, como mostrado na imagem:

| Edit Policy Profile          |                      |          |             |                  |          |
|------------------------------|----------------------|----------|-------------|------------------|----------|
| General Access Policies      | QOS and AVC          | Mobility | Adv         | vanced           |          |
| WLAN Local Profiling         |                      |          | WLAN ACL    |                  |          |
| HTTP TLV Caching             |                      |          | IPv4 ACL    | Search or Select | •        |
| RADIUS Profiling             |                      |          | IPv6 ACL    | Search or Select | •        |
| DHCP TLV Caching             |                      |          | URL Filters |                  |          |
| Local Subscriber Policy Name | Search or Select 🔹   |          | Pre Auth    | Search or Select | •        |
| VLAN                         |                      |          | Post Auth   | Search or Select |          |
| VLAN/VLAN Group              | VLAN2602             |          | i ost Auti  |                  | <u> </u> |
| Multicast VLAN               | Enter Multicast VLAN |          |             |                  |          |

**Note**: No exemplo fornecido, é tarefa do servidor RADIUS atribuir um cliente sem fio a uma VLAN específica na autenticação bem-sucedida, portanto, a VLAN configurada no perfil de política pode ser uma VLAN de buraco negro, o servidor RADIUS substitui esse mapeamento e atribui o usuário que vem através dessa WLAN à VLAN especificada no campo do usuário Tunnel-Group-Private-ID no servidor RADIUS.

3. Nos Advance , habilite o Allow AAA Override para substituir a configuração da WLC quando o servidor RADIUS retornar os atributos necessários para colocar o cliente na VLAN apropriada, como mostrado na imagem:

| General      | Access Policies   | QOS and AVC          | Mobility | Advanced                  |                       |
|--------------|-------------------|----------------------|----------|---------------------------|-----------------------|
| VLAN Time    | out               |                      |          | Fabric Profile            | Search or Select      |
| ession Time  | eout (sec)        | 1800                 |          | Umbrella<br>Parameter Map | Not Configured        |
| lle Timeout  | (sec)             | 300                  |          | mDNS Service<br>Policy    | default-mdns-servic 🔻 |
| e Threshol   | d (bytes)         | 0                    | 1        |                           | Clea                  |
| Cont Freelan | Times the set     |                      |          | WLAN Flex Policy          |                       |
| lient Exclus | ion Timeout (sec) | 60                   |          | VLAN Central Switchin     | ng 🔲                  |
| HCP          |                   |                      |          | Solit MAC ACI             | Search or Select      |
| V4 DHCP R    | lequired          |                      |          | opicinitoritoc            | · · ·                 |
| HCP Server   | IP Addross        |                      |          | Air Time Fairness Po      | blicies               |
| nor ouver    | Il Address        |                      |          | 2.4 GHz Policy            | Search or Select 🔹    |
| w more >>:   | >                 |                      |          | 5 GHz Policy              | Search or Select      |
| AA Policy    |                   |                      |          | o one rolley              |                       |
| llow AAA O   | verride           |                      |          |                           |                       |
| AC State     |                   |                      |          |                           |                       |
| olicy Name   |                   | default-aaa-policy x | •        |                           |                       |
|              |                   |                      |          |                           |                       |

## Etapa 5. Configurar a etiqueta de política

Este procedimento explica como configurar a tag Policy no WLC.

Conclua estes passos:

1. Navegar para Configuration > Tags & Profiles > Tags > Policy e adicione um novo, se necessário, conforme mostrado na imagem:

| Q Search Menu Items                                                                                                    |   | Manage Tags                      |   |                    |
|----------------------------------------------------------------------------------------------------|---|----------------------------------|---|--------------------|
| Dashboard                                                                                                    |   | Policy Site RF AP                |   |                    |
| Monitoring     Monitoring     Monitoring | > | + Add                            |   |                    |
| 🔾 Configuration                                                                                                    | > | Policy Tag Name                  | × | Description        |
| ি Administration                                                                                                    |   | central-anchor                   |   |                    |
| S                                                                                                    | 1 | default-policy-tag               |   | default policy-tag |
| X Troubleshooting                                                                                                    |   | <  <  1  ⊨  ⊨  10 items per page |   |                    |

2. Adicione um nome à etiqueta de política e selecione +Add,conforme mostrado na imagem:

| / | Add Policy Tag                   |                     |   |                |                    | × |
|---|----------------------------------|---------------------|---|----------------|--------------------|---|
|   | Name*                            | Dynamic-VLAN        |   |                |                    |   |
|   | Description                      | Enter Description   |   |                |                    |   |
|   | ✓ WLAN-POLICY<br>+ Add × Deleter | Y Maps: 0           |   |                |                    |   |
|   | WLAN Profile                     |                     | T | Policy Profile |                    | T |
|   | ⊌ ∢ 0 ⊳ ы                        | 10 🔻 items per page |   |                | No items to displa | У |

## 3. Vincule seu perfil de WLAN ao perfil de política desejado, como mostrado nas imagens:

| Add Policy Tag   |                     |                                                                                                    | ×                       |
|------------------|---------------------|----------------------------------------------------------------------------------------------------|-------------------------|
| Name*            | Dynamic-VLAN        |                                                                                                    |                         |
| Description      | Enter Description   |                                                                                                    |                         |
| VIAN-POLICY      | ( Maps: 0           |                                                                                                    |                         |
| + Add × Dele     | ete                 |                                                                                                    |                         |
| WLAN Profile     |                     | ▼ Policy Profile                                                                                                    | Ŧ                       |
| ⊲ ⊲ 0 ⊳ ⊳        | 10 🔻 items per page |                                                                                                    | No items to display     |
| Map WLAN and Pol | icy                 |                                                                                                    |                         |
| WLAN Profile*    | Dinamyc-VLAN        | Policy Profile*                                                                                                    | default-policy-profil 🔻 |
|                  | ×                   | <ul> <li>Image: A set of the set of the</li></ul> |                         |

| Add F                           | Policy Tag   |                     |   |                        |                  | ×   |
|---------------------------------|--------------|---------------------|---|------------------------|------------------|-----|
| Nam                             | e*           | Dynamic-VLAN        |   |                        |                  |     |
| Desc                            | cription     | Enter Description   |   |                        |                  |     |
| ~                               | WLAN-POLICY  | / Maps: 1           |   |                        |                  |     |
| +                               | Add × Delete |                     |   |                        |                  |     |
|                                 | WLAN Profile |                     | ~ | Policy Profile         | ~                |     |
| Ο                               | Dinamyc-VLAN |                     |   | default-policy-profile |                  |     |
| $\left  { \mathbf{q} } \right $ | 1 $  $ $  $  | 10 🔻 items per page | ) |                        | 1 - 1 of 1 items |     |
| >                               | RLAN-POLICY  | Maps: 0             |   |                        |                  |     |
| <b>D</b> Ca                     | ancel        |                     |   |                        | Apply to Device  | , ] |

### Etapa 6. Atribuir a etiqueta de política a um AP

Este procedimento explica como configurar a tag Policy no WLC.

Conclua estes passos:

1. Navegar para Configuration > Wireless > Access Points > AP Name > General Tags atribua a marca de política relevante e selecione Update & Apply to Device conforme mostrado na imagem:

| dit AP                  |                      |                                              |
|-------------------------|----------------------|----------------------------------------------|
| General Interfaces      | High Availability In | iventory ICap Advanced                       |
| General                 |                      | Version                                      |
| AP Name*                | AP2802I-B-K9         | Primary Software Version 16.12.4.31          |
| Location*               | default location     | Predownloaded Status N/A                     |
| Base Radio MAC          | 10b3.d677.a8c0       | Predownloaded Version N/A                    |
| Ethernet MAC            | 084f.a9a2.8ed4       | Next Retry Time N/A                          |
| Admin Status            |                      | Boot Version 1.1.2.4                         |
| AP Mode                 | Local 🔻              | IOS Version 16.12.4.31                       |
| Operation Status        | Registered           | Mini IOS Version 0.0.0.0                     |
| Fabric Status           | Disabled             | IP Config                                    |
| LED State               |                      | CAPWAP Preferred Mode IPv4                   |
| LED Brightness<br>Level | 8 🔻                  | DHCP IPv4 Address 10.10.102.101              |
| CleanAir <u>NSI Key</u> |                      | Static IP (IPv4/IPv6)                        |
| Tags                    |                      | Time Statistics                              |
| Policy                  | Dynamic-VLAN 🔻       | Up Time 0 days 0 hrs 4<br>mins 52 secs       |
| Site                    | default-site-tag 🔻   | Controller Association Latency 1 min 36 secs |
| Cancel                  |                      | Update & Apply to Device                     |

**Caution**: Lembre-se de que quando a etiqueta de política em um AP é alterada, ela descarta sua associação à WLC e se junta novamente.

## Verificar

ł

Use esta seção para confirmar se a sua configuração funciona corretamente.

Teste a conexão com o Windows 10 e o suplicante nativo, depois que você for solicitado a inserir um nome de usuário e uma senha, insira as informações do usuário mapeado para uma VLAN no ISE.

No exemplo anterior, observe que jonathga-102 está atribuído à VLAN102 conforme especificado no servidor RADIUS. Este exemplo usa este nome de usuário para receber autenticação e ser atribuído a uma VLAN pelo servidor RADIUS:

Quando a autenticação for concluída, você precisará verificar se o cliente está atribuído à VLAN

adequada de acordo com os atributos RADIUS enviados. Conclua estes passos para realizar esta tarefa:

1. Na GUI do controlador, navegue para Monitoring > Wireless > Clients > Select the client MAC address > General > Security Information e procure o campo VLAN conforme mostrado na imagem:

| Monitoring > Wireless > Clients                    | Client                          |                      |  |
|----------------------------------------------------|---------------------------------|----------------------|--|
|                                                    | 360 View General QOS Statis     | tics ATF Statistics  |  |
| Clients Sleeping Clients Excluded Clients          | Client Properties AP Properties | Security Information |  |
|                                                    | IIF ID                          | 0x9000008            |  |
|                                                    | Authorized                      | TRUE                 |  |
| Total Client(s) in the Network: 1                  | Common Session ID               | 33020A0A0000003      |  |
| Number of Client(s) selected: 0                    | Acct Session ID                 | 0x0000000            |  |
| Client MAC Address V IPv4 Address V IPv6 Address   | Auth Method Status List         |                      |  |
|                                                    | Method                          | Dot1x                |  |
| b88a.6010.3c60 💥 10.102.121 te80::d8a2:dc93:3758:& | SM State                        | AUTHENTICATED        |  |
| 🗐 🖷 1 🕨 10 🔻 items per page                        | SM Bend State                   | IDLE                 |  |
|                                                    | Protocol Map                    | 0x000001 (OUI)       |  |
|                                                    | Local Policies                  |                      |  |
|                                                    | Service Template                | wlan_svc_default-    |  |
|                                                    | Absolute Timer                  | 1800                 |  |
|                                                    | Server Policies                 |                      |  |
|                                                    | VLAN                            | 102                  |  |
|                                                    | Resultant Policies              |                      |  |
|                                                    | VLAN Name                       | VLAN0102             |  |
|                                                    | VLAN                            | 102                  |  |

Nessa janela, você pode observar que esse cliente está atribuído à VLAN102 de acordo com os atributos RADIUS configurados no servidor RADIUS.Na CLI, você pode usar o comando show wireless client summary detail para exibir as mesmas informações mostradas na

| imager                                                  | <u>n.</u>                                |                    |             |                         |                                     |     |                              |      |
|---------------------------------------------------------|------------------------------------------|--------------------|-------------|-------------------------|-------------------------------------|-----|------------------------------|------|
| Catalyst-C980<br>Number of Cli                          | 00-CL∯show wireless client s<br>ients: 1 | ummary detail      |             |                         |                                     |     |                              |      |
| MAC Address<br>BSSID                                    | SSID<br>Auth Method                      | AP Name<br>Created | Connected   | State<br>Protocol Chann | IP Address<br>el Width SGI NSS Rate | CAP | Device-type<br>Username      | VLAN |
| ++++++++++++++++++++++++++++++++++++++                  | 60 Dinamyc-VLAN<br>00 [802.1x]           | AIR-AP28021-<br>05 | -A-K9<br>06 | Run<br>11n(2.4) 1       | 10.10.105.200<br>20/20 Y/Y 1/1 24.0 | Е   | Intel-Device<br>jonathga-105 | 105  |
| Catalyst-C980<br>Number of Cli                          | 00-CL∯show wireless client s<br>ients: 1 | ummary detail      |             |                         |                                     |     |                              |      |
| MAC Address<br>BSSID                                    | SSID<br>Auth Method                      | AP Name<br>Created | Connected   | State<br>Protocol Chann | IP Address<br>el Width SGI NSS Rate | CAP | Device-type<br>Username      | VLAN |
| <del>1001-60</del> 10.3c6<br>4 <del>441-76</del> 44.400 | 00 Dinamyc-VLAN<br>00 [802.1x]           | AIR-AP28021<br>54  | -A-K9<br>55 | Run<br>11n(2.4) 1       | 10.10.102.121<br>20/20 Y/Y 1/1 m5   | E   | Intel-Device<br>jonathga-102 | 102  |

2. Épossível ativar o Radioactive traces para garantir a transferência bem-sucedida dos atributos RADIUS para a WLC. Para fazer isso, siga estas etapas: Na GUI do controlador, navegue para Troubleshooting > Radioactive Trace > +Add.Digite o endereço Mac do cliente sem fio.Selecionar Start.Conecte o cliente à WLAN.Navegar para Stop > Generate > Choose 10 minutes > Apply to Device > Select the trace file to download the log.

Esta parte da saída de rastreamento garante uma transmissão bem-sucedida dos atributos

### RADIUS:

2021/03/21 22:22:45.236 {wncd\_x\_R0-0}{1}: [radius] [25253]: (info): RADIUS: Received from id 1812/60 10.10.1.24:0, Access-Accept, len 352 2021/03/21 22:22:45.236 {wncd\_x\_R0-0}{1}: [radius] [25253]: (info): RADIUS: authenticator e5 5e 58 fa da 0a c7 55 - 53 55 7d 43 97 5a 8b 17 2021/03/21 22:22:45.236 {wncd\_x\_R0-0}{1}: [radius] [25253]: (info): RADIUS: User-Name 13 "jonathga-102" [1] 2021/03/21 22:22:45.236 {wncd\_x\_R0-0}{1}: [radius] [25253]: (info): RADIUS: State [24] 40 ... 2021/03/21 22:22:45.236 {wncd\_x\_R0-0}{1}: [radius] [25253]: (info): RADIUS: Class [25] 54 ... 2021/03/21 22:22:45.236 {wncd\_x\_R0-0}{1}: [radius] [25253]: (info): 01: 2021/03/21 22:22:45.236 {wncd\_x\_R0-0}{1}: [radius] [25253]: (info): RADIUS: Tunnel-Type 6 VLAN [64] [13] 2021/03/21 22:22:45.236 {wncd\_x\_R0-0}{1}: [radius] [25253]: (info): 01: 2021/03/21 22:22:45.236 {wncd\_x\_R0-0}{1}: [radius] [25253]: (info): RADIUS: Tunnel-Medium-Type 6 ALL\_802 [65] [6] 2021/03/21 22:22:45.236 {wncd x R0-0}{1}: [radius] [25253]: (info): RADIUS: EAP-Message б... [79] 2021/03/21 22:22:45.236 {wncd\_x\_R0-0}{1}: [radius] [25253]: (info): RADIUS: Message-Authenticator[80] 18 ... 2021/03/21 22:22:45.236 {wncd\_x\_R0-0}{1}: [radius] [25253]: (info): 01: 2021/03/21 22:22:45.236 {wncd\_x\_R0-0}{1}: [radius] [25253]: (info): RADIUS: Tunnel-Private-6 "102" Group-Id[81] 2021/03/21 22:22:45.236 {wncd\_x\_R0-0}{1}: [radius] [25253]: (info): RADIUS: EAP-Key-Name [102] 67 \* 2021/03/21 22:22:45.237 {wncd\_x\_R0-0}{1}: [radius] [25253]: (info): RADIUS: MS-MPPE-Send-Key 52 \* [16] 2021/03/21 22:22:45.237 {wncd x R0-0}{1}: [radius] [25253]: (info): RADIUS: MS-MPPE-Recv-Key 52 \* [17] 2021/03/21 22:22:45.238 {wncd\_x\_R0-0}{1}: [eap-auth] [25253]: (info): SUCCESS for EAP method name: PEAP on handle 0x0C000008 2021/03/21 22:22:46.700 {wncd\_x\_R0-0}{1}: [aaa-attr-inf] [25253]: (info): [ Applied attribute username 0 "jonathga-102" ] : 2021/03/21 22:22:46.700 {wncd\_x\_R0-0}{1}: [aaa-attr-inf] [25253]: (info): [ Applied attribute class 0 43 41 43 53 3a 33 33 30 32 30 41 30 41 30 30 30 30 30 30 33 35 35 36 45 32 32 31 36 42 3a 49 53 45 2d 32 2f 33 39 33 33 36 36 38 37 32 2f 31 31 32 36 34 30 ] 2021/03/21 22:22:46.700 {wncd\_x\_R0-0}{1}: [aaa-attr-inf] [25253]: (info): [ Applied attribute tunnel-type 1 13 [vlan] ] : 2021/03/21 22:22:46.700 {wncd\_x\_R0-0}{1}: [aaa-attr-inf] [25253]: (info): [ Applied attribute : tunnel-medium-type 1 6 [ALL\_802] ] 2021/03/21 22:22:46.700 {wncd\_x\_R0-0}{1}: [aaa-attr-inf] [25253]: (info): [ Applied attribute :tunnel-private-group-id 1 "102" ] 2021/03/21 22:22:46.700 {wncd\_x\_R0-0}{1}: [aaa-attr-inf] [25253]: (info): [ Applied attribute timeout 0 1800 (0x708) ] 2021/03/21 22:22:46.700 {wncd\_x\_R0-0}{1}: [auth-mgr-feat\_wireless] [25253]: (info): [0000.0000.0000:unknown] AAA override is enabled under policy profile

## Troubleshoot

Atualmente, não existem informações disponíveis específicas sobre Troubleshooting para esta configuração.

## Informações Relacionadas

• Guia do usuário final